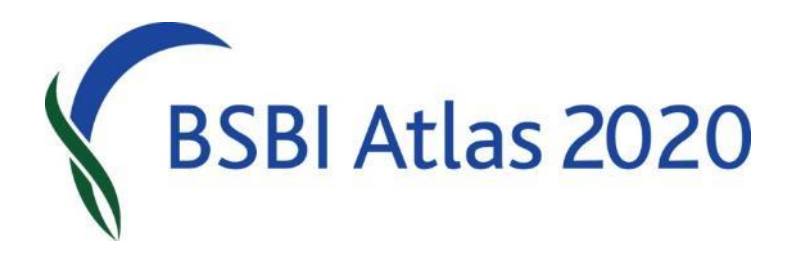

# An Introduction to the BSBI Distribution Database (DDb)

Jim McIntosh, BSBI Scottish Officer

### The Amazing DDb!

BSBI's main database:

Retains and makes accessible all available details for records imported from external databases

# The Amazing DDb!

Includes powerful on-line tools to:

- Search the database for records
- List or map records
- Check, Correct & Update records
- Download records
- Produce Reports & Summaries
- For which the user must be logged in.

### The Amazing DDb!

There are also

Useful Tools – including...

- a grid reference to VC convertor
- taxa designation checklists
- a data validation system and

A simple mapping function (to tetrad resolution) An interactive Message Board and a User Manual

- None of which needs the user to be logged in.

#### Records in the DDb

#### Contains c. 34.8 million records in total

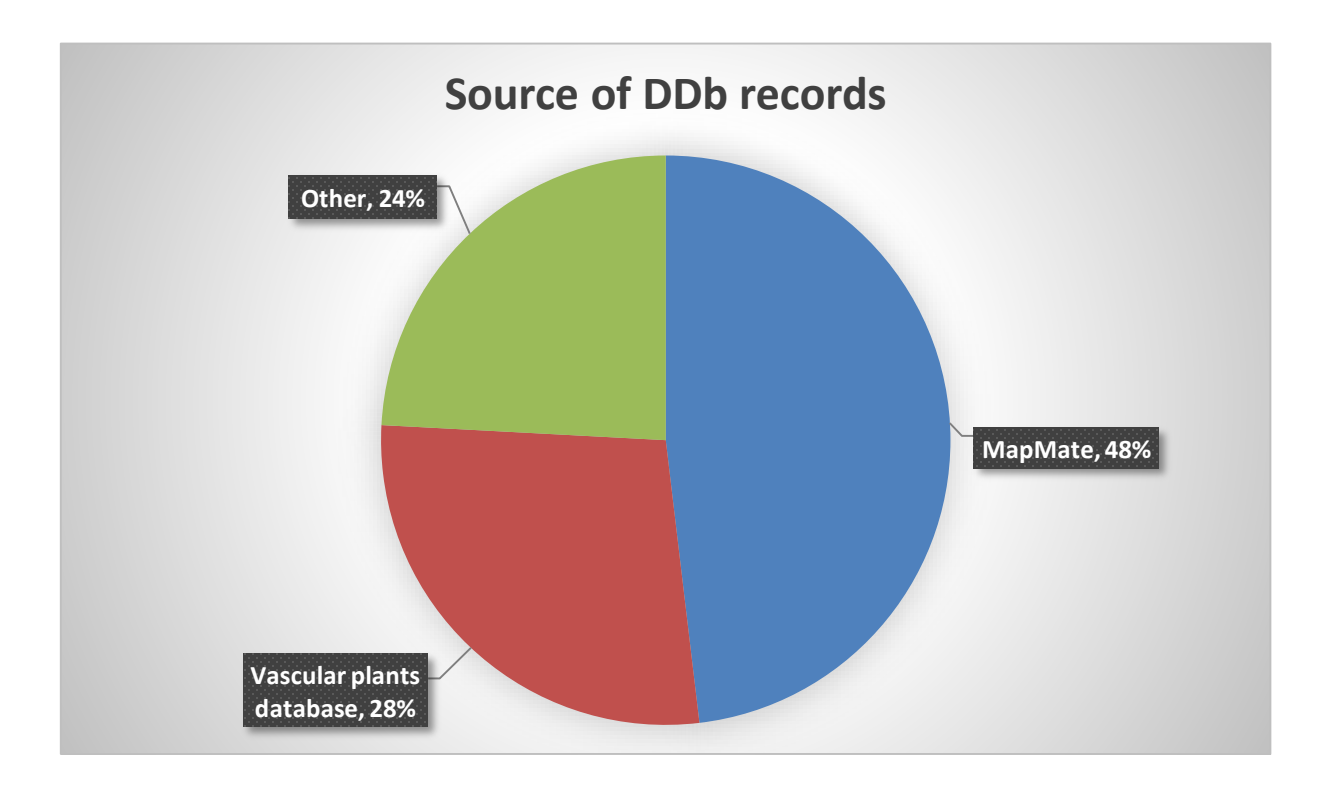

#### Records in the DDb

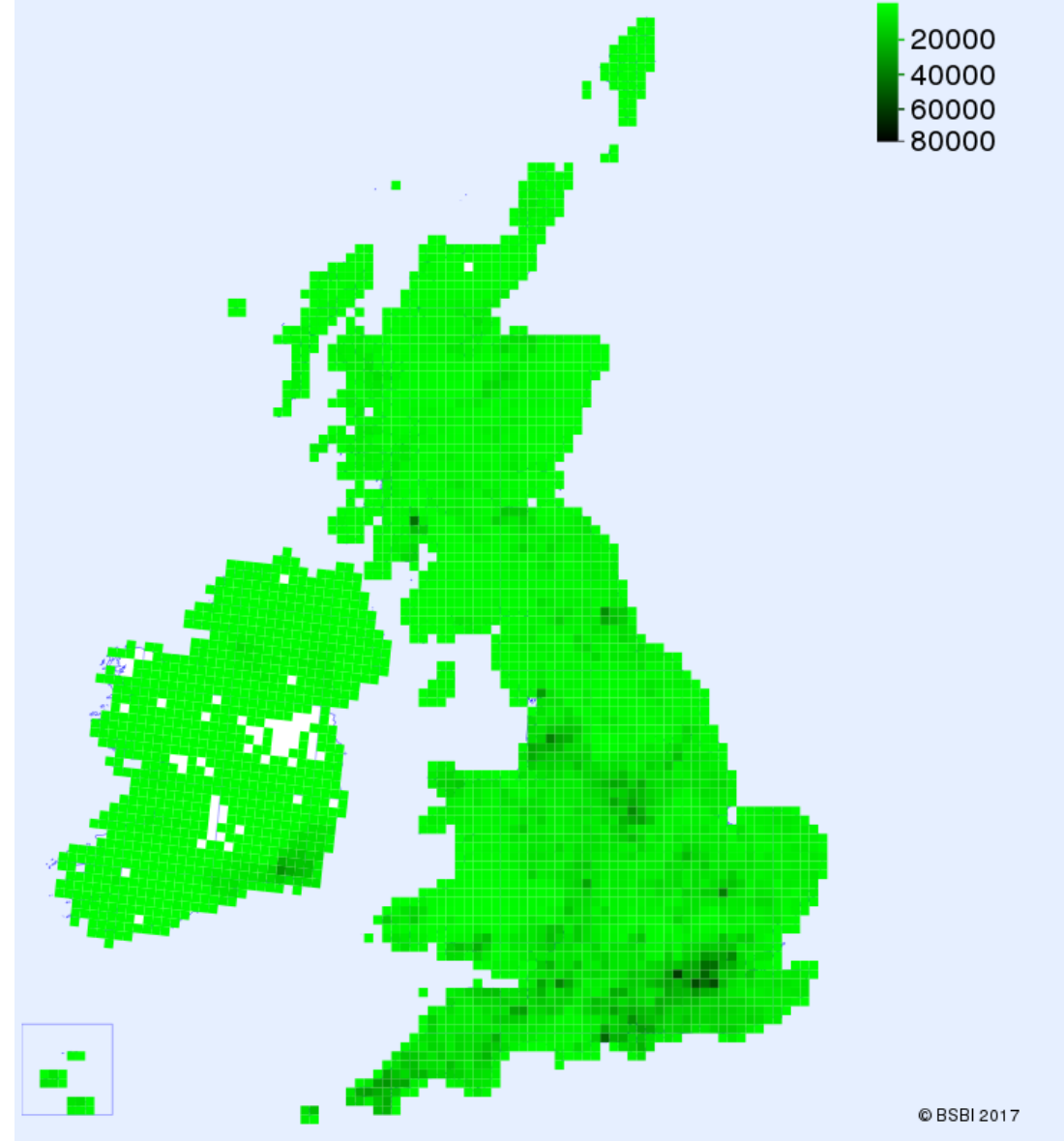

### Records for Scotland in DDb

- 4.5 million records (all data classes)
- 2.3 million are post 1999

Of these post 1999 records:

- 2.2 million are from MapMate and
- 2.2 million records tetrad or better resolution
- 1.6 million records monad or better resolution

### Use of the Database

- The DDb is primarily intended as a research tool for Recorders, Referees & other specialists
- Access to detailed records is limited to BSBI recorders and Referees
- Access for other users and organisations is **only**:
  - via data sharing agreements
  - or considered case-by-case

#### Search & Listing Records

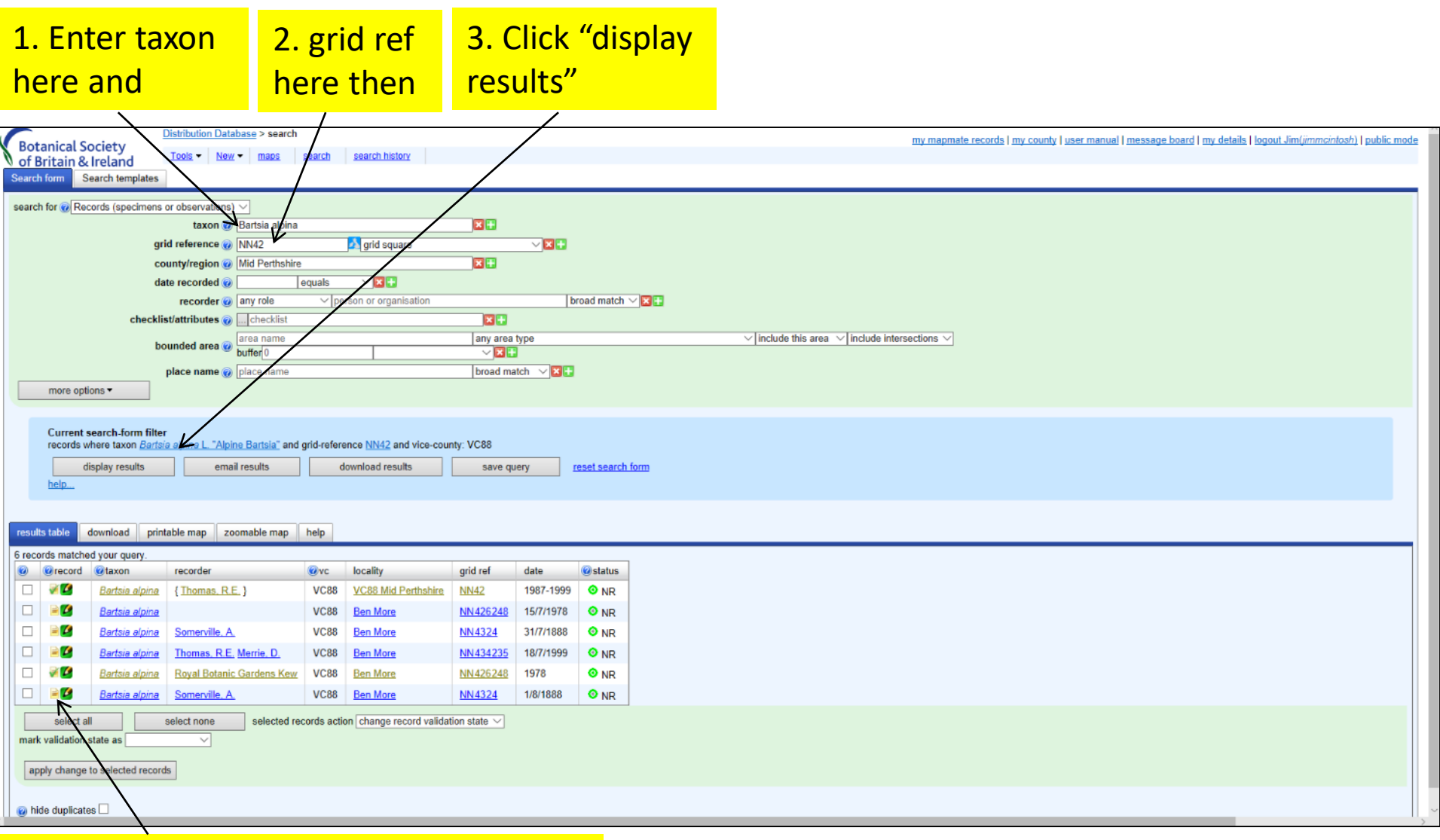

#### Then Click here to view record in detail

All records of Bartsia in Hectad NN42 in Mid-Perths (VC88)

#### View details for a single record

| $\leftrightarrow$ $\rightarrow$ O $\Leftrightarrow$                    | database. <b>bsbi.org</b> /object.php?objectid=2cd4p9h.30wqys&cl                                                 | class=RecordInstance&branchid=0.1&branchview=c&branchstamp=0 🔟 🕁 📄 📰                            | ۵                |
|------------------------------------------------------------------------|----------------------------------------------------------------------------------------------------|-------------------------------------------------------------------------------------------------|------------------|
|                                                                        | Distribution Database > Record (voucher specimen)                                                                | my manmate records I my county I user manual I message board I my details I longut Jim/immointe | (h) Loublic mode |
| of Britain & Ireland                                                   | Tools      New      maps search search history                                                                   |                                                                                                 |                  |
| Record (voucher specimen) ma                                           | np status attributes admin                                                                                       |                                                                                                 |                  |
| Record (voucher specimen)                                              |                                                                                                    |                                                                                                 |                  |
| taxon                                                                  | Bartsia alpina L. "Alpine Bartsia"                                                                               |                                                                                                 |                  |
| date                                                                   | 1/8/1888                                                                                                    |                                                                                                 |                  |
| locality                                                               | Ben More VC88 NN4324 G                                                                                           |                                                                                                 |                  |
| collector                                                              | A. Somerville                                                                                                    |                                                                                                 |                  |
|                                                                        | sex/stage: present                                                                                               |                                                                                                 |                  |
| attributes                                                             | abundance: Present                                                                                               |                                                                                                 |                  |
|                                                                        | curation: E                                                                                                    |                                                                                                 |                  |
| notes                                                                  | comment: Craigmore, Mid-Perthshire. [Possibly therefore Ben More. AJL.]                                          |                                                                                                 |                  |
| references                                                             | 2006. Royal Botanic Garden, Edinburgh (2000-2006)                                                                |                                                                                                 |                  |
| source data set                                                        | Edinburgh Royal Botanic Garden (E)                                                                               |                                                                                                 |                  |
| status                                                                 | unknown                                                                                                    |                                                                                                 |                  |
| external id                                                            | BSBI:TPDB:record:268802                                                                                          |                                                                                                 |                  |
| ddb row id                                                             | 2cd4p9h.30wqyr#2cd4p9h.30wqys                                                                                    |                                                                                                 |                  |
| data source                                                            | Threatened plants database (via provider The Botanical Society of the British Isles)                             |                                                                                                 |                  |
| last modified                                                          | Tue, 14 Sep 10 12:16:42 +0100                                                                                    |                                                                                                 |                  |
| Please cite this database record as                                    | https://database.bsbi.org/record/2cd4p9h.30wqyr                                                                  |                                                                                                 |                  |
| Modify this record                                                     |                                                                                                    |                                                                                                 |                  |
| There are alternative ways of                                          | updating this record.                                                                                            |                                                                                                 |                  |
| Make alterations to th<br>In general you should an<br>Edit this record | ie record<br>void altering the content of records. There are <u>guidelines about the types of changes that a</u> | tare advisable. It's usually better to reject records rather than trying to correct them.       |                  |
| Search for similar records   search                                    | for duplicate records                                                                                            |                                                                                                 |                  |

#### **Downloading Records**

#### 1. Click "Download"

| Contanical Societ                              | Distribution Database > search                                                                                                    | my mapmate records   my county   user manual   message board   my details   logout Jim(jimmcintosh)   public mode |
|------------------------------------------------|----------------------------------------------------------------------------------------------------|----------------------------------------------------------------------------------------------------|
| of Britain & Irela                             | and Tools - New - maps search search history                                                                                       |                                                                                                    |
| Search form Search t                           | templates                                                                                                    |                                                                                                    |
| search for @ Records (s                        | (specimens or observations) V                                                                                                    |                                                                                                    |
|                                                | taxon @ Bartsia alpina                                                                                                    |                                                                                                    |
|                                                | grid reference 🖗 NN42 🚺 grid square                                                                                                |                                                                                                    |
|                                                | county/region @ Mid Perthshire,                                                                                                    |                                                                                                    |
|                                                | date recorded @ equals VIII+                                                                                                    |                                                                                                    |
|                                                | recorder @ any role v person or organisation broad match v x                                                                       |                                                                                                    |
|                                                | checklist/attributes 🕜 🛄 checklist                                                                                                 |                                                                                                    |
|                                                | bounded area @ area name any area type                                                                                             | $\checkmark$ include this area $\checkmark$ include intersections $\checkmark$                                    |
|                                                | buffer[0 VIII]                                                                                                    |                                                                                                    |
|                                                | place name 🍘 place name broad match 🗸 🔀 🗄                                                                                          |                                                                                                    |
| more options *                                 |                                                                                                    |                                                                                                    |
|                                                |                                                                                                    |                                                                                                    |
| Current search                                 | h-form filter                                                                                                    |                                                                                                    |
| records where ta                               | and in <u>Densis alpha L. Appre Densis</u> and gind elefence <u>in viz</u> and vice-county. Vood                                   |                                                                                                    |
| display r                                      | results download results save query reset search form                                                                              |                                                                                                    |
| neip                                           |                                                                                                    |                                                                                                    |
| ¥                                              |                                                                                                    |                                                                                                    |
| results table downlo                           | load printable map zoomable map help                                                                                               |                                                                                                    |
| Tabular data                                   |                                                                                                    |                                                                                                    |
| Tabular data suitable for                      | or import into spreadsheets etc                                                                                                    |                                                                                                    |
| optional additional col                        | olumns to include:                                                                                                    |                                                                                                    |
| estimated mean al                              | altitude of grid square                                                                                                    |                                                                                                    |
| calculated vice-cou<br>status (of taxon-he     | ounty based on grid-ref (where different)<br>sectad combination) from the BSBI 2000 Atlas                                          |                                                                                                    |
| taxon authority                                | ······································                                                                                             |                                                                                                    |
| NHM TVK (NBN ta<br>internal id code (er        | taxon key)<br>entitvid) for localities                                                                                             |                                                                                                    |
| csv format download em                         | mail                                                                                                    |                                                                                                    |
| Excel spreadshead down<br>OpenDocument spreads | vnload email<br>daheet download email                                                                                              |                                                                                                    |
| export in NBN Data Excl                        | change format <u>download</u> <u>email</u>                                                                                         |                                                                                                    |
| For large result sets (+ 3                     | 30000 records) the email options are strongly recommended; CSV format reports are usually generated more quickly than Excel files. |                                                                                                    |
| Mapmate                                        | a Mate places follow this link (appendix a new window)                                                                             |                                                                                                    |
| Dman                                           | anviate please follow <u>unisativis</u> [opens in a new window]                                                                    |                                                                                                    |
| Export as DMap .dis file                       | e (for mapping using DMap)                                                                                                    |                                                                                                    |
|                                                | 1                                                                                                    |                                                                                                    |

#### 2. Then select download option

To download all records of Bartsia in NN42 in vc88.

#### Mapping Records

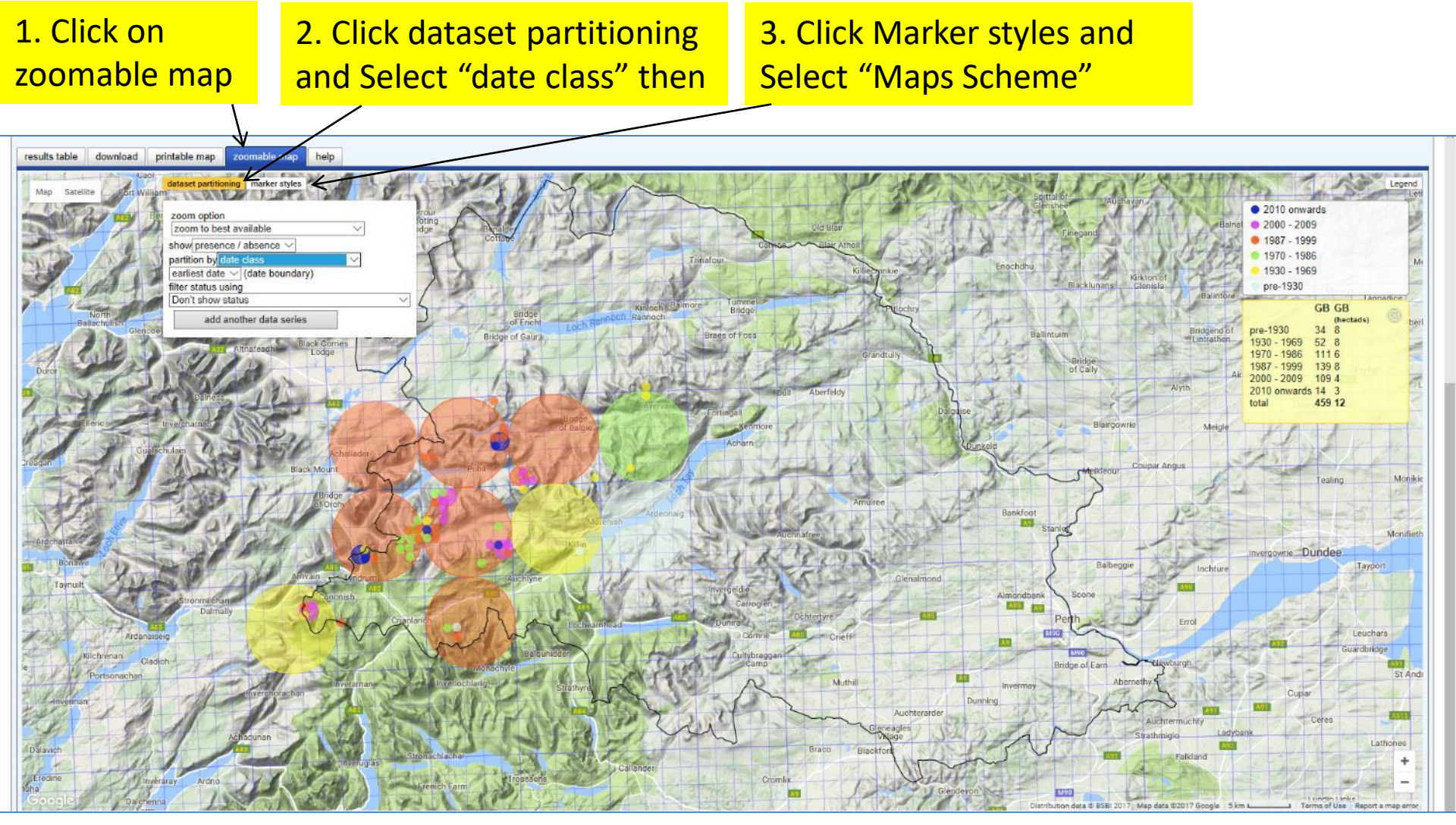

Bartsia records in vc88

#### Can use DDb to check records

For:

- Mismatched counties and grid-references
- Records that are outside known distribution
- Single records of a taxon in a VC or hectad
- Possibly mismatched sitenames and grid refs

Can also use it to detect & hide duplicate records

# **Checking Records**

Unchecked records are shown in blue when they arrive at the DDb

Recorders can reject bad records, mark records as doubtful or confirm good ones

Can also mark records as needs checking.

| results table download map help |              |                        |                   | /              |                     |                 |                |          |
|---------------------------------|--------------|------------------------|-------------------|----------------|---------------------|-----------------|----------------|----------|
| 4 reco                          | ords matche  | ed your query.         |                   | _              | /                   |                 |                |          |
| 0                               | record       | taxon                  | recorder          | <pre>@vc</pre> | locality            | grid ref        | date           | 🕜 status |
|                                 | ×            | <del>Carex acuta</del> |                   | VCH22          | VCH22 Meath         | N86             | 1950-1969      | 0        |
|                                 | i 🖉          | <u>Carex acuta</u>     |                   | VCH22          | VCH22 Meath         | <u>N86</u>      | -1996          | 0        |
|                                 | ¥ 💋          | Carex acuta            | Webb, D.A.        | VCH22          | Navan, River Boyne  | <u>N86</u>      | 3/6/1950       | 0        |
|                                 | 2            | Sorbus aucuparia       | { Lockton, A.J. } | VCH22          | VCH22 Meath         | <u>N67</u>      | 1950-1969      | 0        |
|                                 | select       | t all                  | select none       | selected       | records action char | nge record vali | dation state 🔻 |          |
| mark                            | validation   | state as               | •                 |                |                     |                 |                |          |
|                                 |              |                        |                   |                |                     |                 |                |          |
| ap                              | ply change   | to selected records    |                   |                |                     |                 |                |          |
|                                 |              |                        |                   |                |                     |                 |                |          |
| 🕜 hi                            | de duplicate | es 🔲                   |                   |                |                     |                 |                |          |
|                                 |              | Blue: unche            | cked (defaul      | t)             |                     |                 |                |          |

Also Grey = duplicate

### Validation States in the DDb

The validation symbol for each record in the DDb is listed in the Record column on the left-hand side of a results table. The text in the record uses the colouring system below. Hold the cursor over the symbol to the left of the word "Record"

in the column header to see the key:

|          | State                 | Validation State description                                                                                                    | Mapped?      | Returned by default queries? |
|----------|-----------------------|----------------------------------------------------------------------------------------------------|--------------|------------------------------|
|          | Unchecked             | Records are given this validation state when they enter the DDb by default.                                                                                  | $\checkmark$ | $\checkmark$                 |
| ¥        | Confirmed             | A record that has been checked subsequently in the DDb and is recognised<br>as accurate is given the "confirmed" validation state.                           | $\checkmark$ | $\checkmark$                 |
|          | Needs<br>verification | This state is applied when the record is not currently acceptable, but further investigation or correction of some inconsistent details might make it valid. | X            | $\checkmark$                 |
| -10-     | Doubtful              | This state is used if you feel the record details might have some merit, but for whatever reason the record is thought to be incorrect.                      | X            | X                            |
| ×        | Rejected              | The "rejected" state is applied if the record is obviously erroneous and fundamental flaws mean that the details aren't worth salvaging.                     | ×            | X                            |
| <b>M</b> | Duplicate             | It is not necessary or recommended to mark records as "duplicate" as the DDb can detect and exclude most duplicates automatically.                           | ×            | X                            |

#### Watching for changes

| Search Hi                  | story                  | ×                                                                                                    |                                                                                      |                      |                      |            |         |           |
|----------------------------|------------------------|----------------------------------------------------------------------------------------------------|--------------------------------------------------------------------------------------|----------------------|----------------------|------------|---------|-----------|
| • ⇒ C                      | 🔒 🗋 bsbi               | idb.org.uk/searchhistory.p                                                                                                    | hp                                                                                   |                      | 5                    | <b>[]</b>  | 2 🔘     |           |
| SBI Distribut              | tion Database          |                                                                                                    |                                                                                      | message              | e board   my details | logout Tom | n(admir | <u>n)</u> |
| Tools - Lir                | nks 👻 New 👻            | maps search search hi                                                                                                    | story <u>workspace</u> :                                                             | BSBI public data set | ▼ 0                  | urrent 👻   |         |           |
| ser admin                  |                        | refresh                                                                                                    |                                                                                      |                      |                      |            |         |           |
| Saved sear                 | ches Stored of         | queries Watchlists Mapr                                                                                                    | nate                                                                                 |                      |                      |            |         |           |
| Natchlists                 |                        |                                                                                                    |                                                                                      |                      |                      |            |         |           |
| date                       | last emailed           | description                                                                                                    |                                                                                      |                      | matching records     | active     |         |           |
| 2012-<br>01-21<br>22:38:29 | 2012-08-16<br>22:25:26 | records where taxon Junipe<br>'naturalized escape or alien'<br>at least five years but not sp<br>least five years and spreadi<br>testable) | atus 'native' or<br>ving in wild for<br>ed in wild for at<br>: match (or not         | 15452                | <b>V</b>             | ×          |         |           |
| 2012-<br>01-20<br>23:31:50 | 2012-01-21<br>11:35:49 | records where taxon Rhodo match (or not testable)                                                                                          | ecords where taxon Rhododendron ponticum and grid-ref and vc match (or not testable) |                      |                      |            | ×       |           |
| 2012-<br>01-19<br>22:43:17 | 2012-08-16<br>21:11:41 | records where taxon Cuscu                                                                                                    | ecords where taxon Cuscuta epithymum and on 2011                                     |                      |                      | <b>V</b>   | ×       |           |
| 2012-<br>02-10<br>14:01:51 | 2012-08-16<br>21:11:41 | records where vice-county: \<br>S42'                                                                                                    | ecords where vice-county: VC43 and matching checklist 'Wales<br>342'                 |                      |                      | <b>V</b>   | ×       |           |
| 2012-<br>02-10<br>14:03:09 | 2012-08-16<br>22:25:26 | records where vice-county: \                                                                                                    | /C50                                                                                 |                      | 84538                | V          | ×       |           |

Can set up a watchlist which can (for example) let you know if new records are added for your VC

### Adding New Records

- Preferred option: Using MapMate records go to the DDb automatically within an hour or so
- You will get two confirmation emails
- Subsequent corrections made in MM and synched to the hub will update DDb
- Can also send records in Recorder, spreadsheet or database format (preferably already validated)
- Or using iRecord online or smartphone app

#### Reporting

#### Can view summarised or grouped data

| r search ×                                                        |                                                                                                    |                   |                   |                             |                 |              |                 |  |  |
|-------------------------------------------------------------------|----------------------------------------------------------------------------------------------------|-------------------|-------------------|-----------------------------|-----------------|--------------|-----------------|--|--|
| ← → C ☆ bsbidb.org.uk/search.php#apply                            | query= <sim< th=""><th>plesearch clie</th><th>ent="044" bra</th><th>nch="0.1" vie</th><th>w="c" viewsta</th><th>amp 숬</th><th>强 🔩 📀 🍳</th></sim<> | plesearch clie    | ent="044" bra     | nch="0.1" vie               | w="c" viewsta   | amp 숬        | 强 🔩 📀 🍳         |  |  |
| RCRI Distribution Database > Search plant distribution in the LIK | and Ireland D                                                                                                    | otobooo mointo    | ined by the Reter | nicol mon                   | oogo boord I mu | dataila Lla  | cout Tom(odmin) |  |  |
| Society of the British Isles.                                     | anu nelanu. D                                                                                                    | alabase mainta    | ineu by the Bota  | iicai <u>iiles</u>          | sage board   my | uetalis   iu | quu run aunin   |  |  |
| Tools - Links - New - maps search search history                  | workspace                                                                                                    | e: BSBI public da | ita set           | <ul> <li>current</li> </ul> | t 💌             |              |                 |  |  |
| Search form Search templates                                      |                                                                                                    |                   |                   |                             |                 |              |                 |  |  |
| anarah tuna 💿 Resorda (anasimana ar akasayatiana)                 |                                                                                                    |                   |                   |                             |                 |              |                 |  |  |
| search type ( Records (specimens of observations)                 |                                                                                                    |                   |                   |                             |                 |              |                 |  |  |
| group by group by group species                                   |                                                                                                    |                   |                   |                             |                 |              |                 |  |  |
| subdivide by 🥑 date class 💌 🗙 🕁                                   |                                                                                                    |                   |                   |                             |                 |              |                 |  |  |
| distinct 🥑 hectad 🔽 🔀 🗄                                           |                                                                                                    |                   |                   |                             |                 |              |                 |  |  |
| Frequency @ 10 at least 💌 🖡                                       | < 🛨                                                                                                    |                   |                   |                             |                 |              |                 |  |  |
| county/region @ Co. Wexford,                                      |                                                                                                    | × 🕂               |                   |                             |                 |              |                 |  |  |
| add more constraints add constraint or join with a sub-query      |                                                                                                    |                   |                   |                             |                 |              |                 |  |  |
| Search - reset search form                                        |                                                                                                    |                   |                   |                             |                 |              |                 |  |  |
| search results export help                                        |                                                                                                    |                   |                   |                             |                 |              |                 |  |  |
| 638 groups matched your query.                                    |                                                                                                    |                   |                   |                             |                 |              |                 |  |  |
| <pre>&lt;&lt; first &lt; prev 1 2 3 4 5 6 7 8 9 10 next</pre>     | > last >>                                                                                                    |                   |                   |                             |                 |              |                 |  |  |
| field 1                                                           | pre 1930                                                                                                    | 1930-1969         | 1970-1986         | 1987-1999                   | 2000-2009       | 2010-        | total freq      |  |  |
| Abies alba                                                        | 0                                                                                                    | 0                 | 0                 | 0                           | 13              | 4            | 16              |  |  |
| Acer pseudoplatanus                                               | 4                                                                                                    | 31                | 12                | 41                          | 36              | 33           | 41              |  |  |
| Achillea millefolium                                              | 6                                                                                                    | 32                | 16                | 41                          | 35              | 32           | 41              |  |  |
| Achillea ptarmica                                                 | 2                                                                                                    | 9                 | 2                 | 7                           | 2               | 3            | 19              |  |  |
| Aegopodium podagraria                                             | 2                                                                                                    | 16                | 5                 | 33                          | 24              | 27           | 37              |  |  |
| Aesculus hippocastanum                                            | 2                                                                                                    | 15                | 2                 | 27                          | 12              | 12           | 36              |  |  |
| Aethusa cynapium, Aethusa cynapium subsp. cynapium                | 0                                                                                                    | 7                 | 3                 | 21                          | 17              | 15           | 29              |  |  |
| Agrimonia eupatoria                                               | 3                                                                                                    | 22                | 8                 | 20                          | 10              | 9            | 30              |  |  |
| Agrimonia procera                                                 | 1                                                                                                    | 5                 | 0                 | 8                           | 6               | 7            | 15              |  |  |
| Agrostis canina                                                   | 2                                                                                                    | 17                | 5                 | 18                          | 5               | 2            | 30              |  |  |
| Agrostis capillaris                                               | 5                                                                                                    | 26                | 15                | 40                          | 32              | 33           | 41              |  |  |
| Agrostis gigantea                                                 | 1                                                                                                    | 5                 | 1                 | 16                          | 7               | 2            | 24              |  |  |
| Agrostis stolonifera                                              | 5                                                                                                    | 28                | 15                | 41                          | 31              | 35           | 42              |  |  |
| III Annostis vinealis                                             | n                                                                                                    | 0                 | n                 | 14                          | 12              | 15           | 28              |  |  |

e.g. Number of hectads each species was found in for each dateclass in Co. Wexford

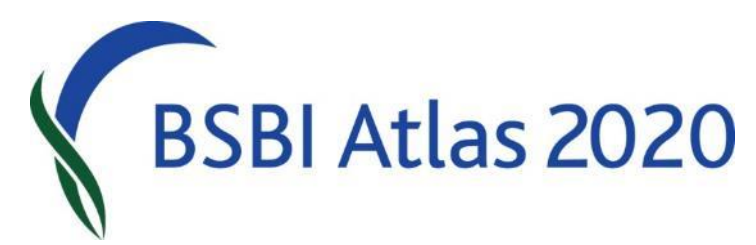

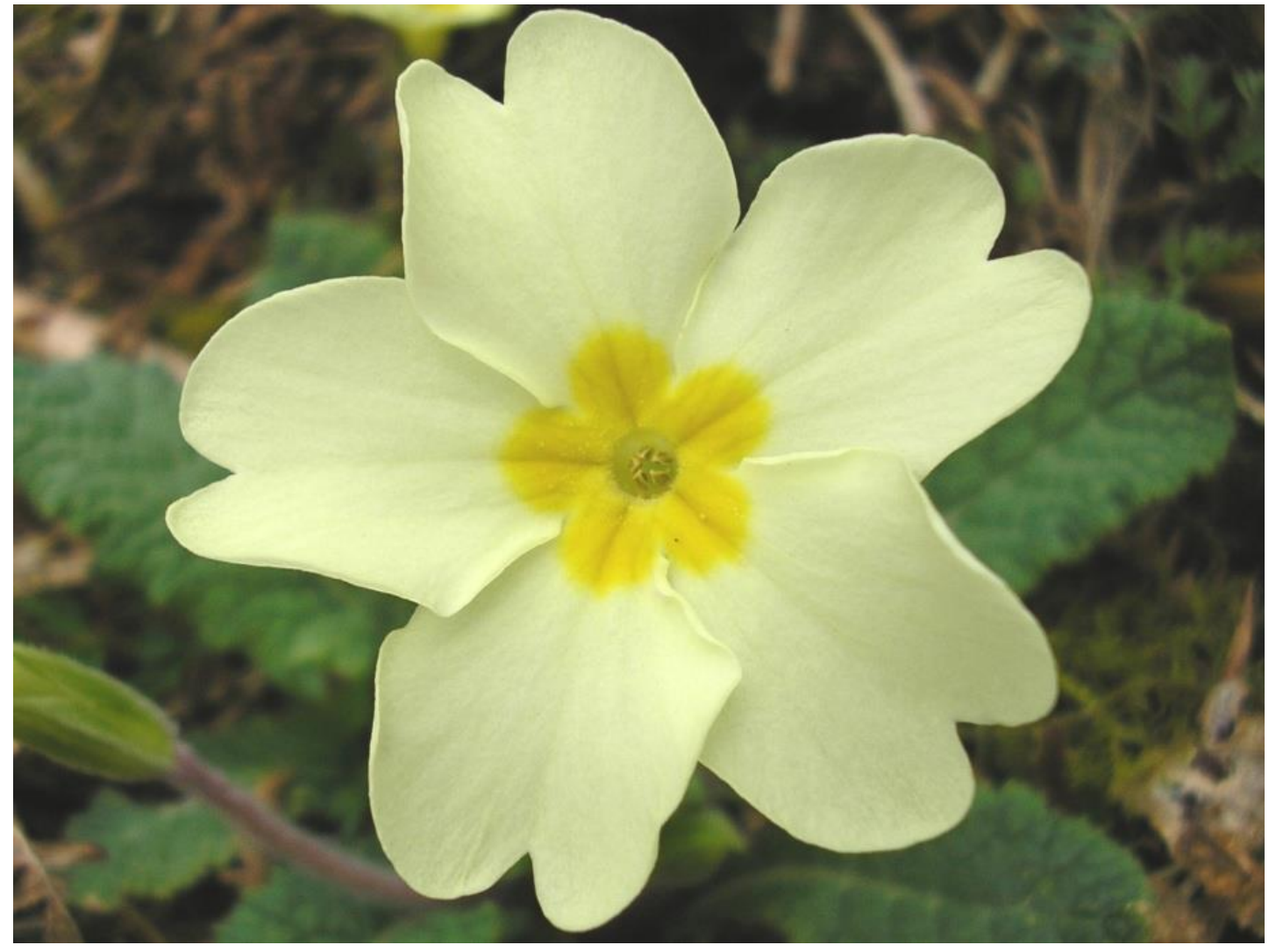